# Virtual Fax *User's Guide*

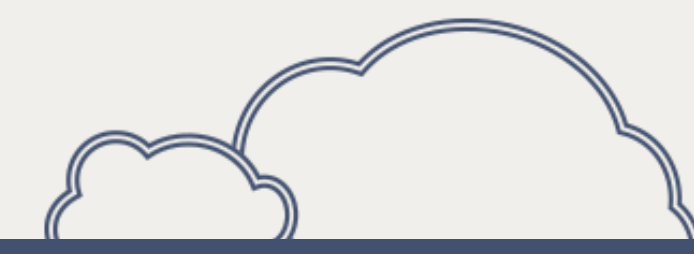

#### A PRESENTATION BY:

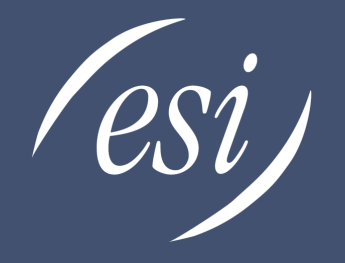

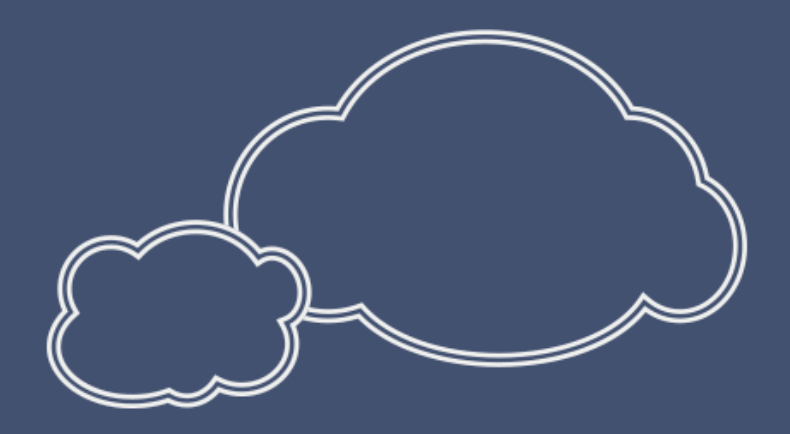

#### WWW.ESI-ESTECH.COM

0455-0331 Rev B

# Flexible faxing for every office

#### VoIP fax services can eliminate that old fax machine and simplify your business

#### ESI offers three options for faxing services

- Email to fax
- Web to fax
- PC to fax

# This tutorial will walk you through how to use the PC to Fax option

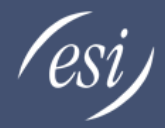

#### PC to Fax

- From the document application you have created your content in go to the File Menu
   Eile Edit View Insert Format Tools
- Select File Print

|   | Lie | Ear Mew Insert           | Furnac Tools |
|---|-----|--------------------------|--------------|
|   |     | <u>N</u> ew              |              |
|   | 1   | Open                     | Ctrl+O       |
| × |     | ⊆lose                    |              |
|   |     | Save                     | Ctrl+S       |
|   |     | Save <u>A</u> s          |              |
|   | -   | Save as Web Page         |              |
|   | 1   | File Searc <u>h</u>      |              |
|   |     | Permission               | F            |
|   |     | We <u>b</u> Page Preview |              |
|   |     | Page Setyp               |              |
|   | 0   | Print Pre <u>v</u> iew   |              |
| A | 4   | Print                    | Ctrl+P       |
|   |     | Sen <u>d</u> To          | ۲            |
|   |     | 1 E:\business - pangea   | \\pctofax    |
|   |     | E <u>x</u> it            |              |
|   |     | ×                        | 10           |

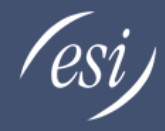

#### Select the Internet fax printer

- Select the internet fax printer from the list of printers in the Print window
- Select OK to print the document

| Print                       |                                                                |                           | ?)            |
|-----------------------------|----------------------------------------------------------------|---------------------------|---------------|
| Printer                     | 112                                                            |                           |               |
| <u>N</u> ame:               | HP LaserJet 6P                                                 |                           | Properties    |
| Status:<br>Type:            | HP Laser Jet 6P                                                |                           | Find Printer  |
| Where:<br>Comment:          |                                                                |                           | Print to file |
| Page range                  | QuickBooks PDF Converter                                       | ŕ                         | 1             |
| C Pages:                    | Fa SnagIt 8                                                    |                           | Collate       |
| Enter page i<br>separated b | humbers and/or page ranges<br>by commas. For example, 1,3,5–12 |                           |               |
| Print <u>w</u> hat:         | Document                                                       | Zoom                      |               |
| Print:                      | All pages in range                                             | Pages per s <u>h</u> eet: | 1 page        |
|                             |                                                                | Scale to paper size:      | No Scaling 💌  |
| Options                     | ]                                                              |                           | OK Cancel     |

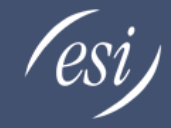

# Enter recipient information

• Enter the recipient information

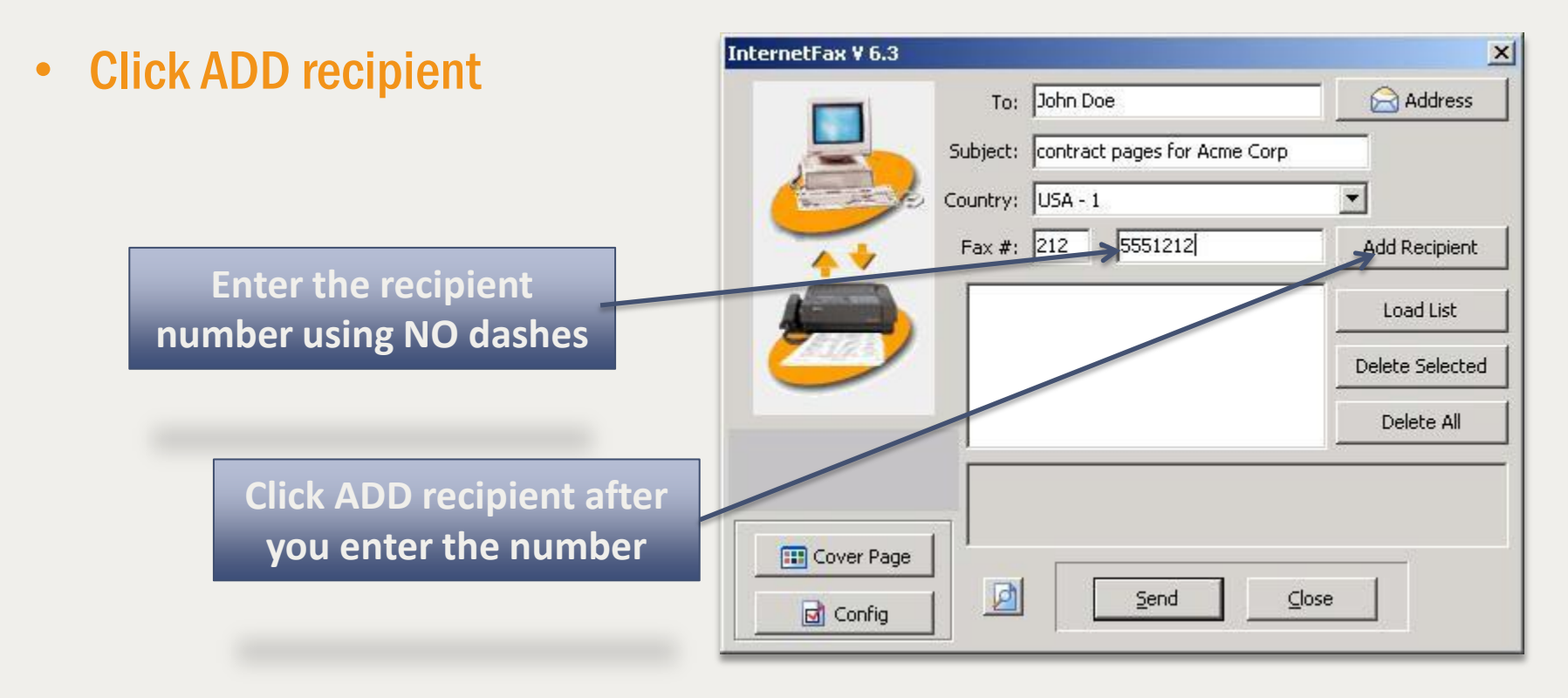

# After recipient is added

#### Your recipient will show up here after you click ADD

- After you click ADD recipient, your contact will be added to the list
- To add another recipient enter the contact number and click ADD recipient
- New contact will show when you have clicked ADD

| InternetFax ¥ 6.3 |                                                              | ×               |
|-------------------|--------------------------------------------------------------|-----------------|
|                   | To: Last Name First Name Subject: contract pages for Acme Co | rp              |
|                   | Country: USA - 1                                             | Add Recipient   |
|                   | 12125551212@John Doe                                         | Load List       |
|                   |                                                              | Delete Selected |
|                   |                                                              | Delete All      |
|                   |                                                              |                 |
| Cover Page        |                                                              |                 |
| Config            |                                                              |                 |

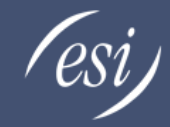

#### Enter your information

• Click the configuration button

| InternetFax | V 6.3                                                                                                    | ×                            |
|-------------|----------------------------------------------------------------------------------------------------|------------------------------|
|             | To:       Last Name First Name         Subject:       contract pages for Acmed         Country:       USA - 1         Fax #:       - | Corp                         |
| < 🛃         | 12125551212@John Doe                                                                                                    | Load List<br>Delete Selected |
|             |                                                                                                    | Delete All                   |
|             | rr Page                                                                                                    | ⊆lose                        |

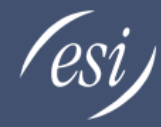

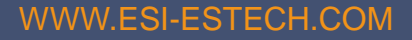

# Enter the configuration information

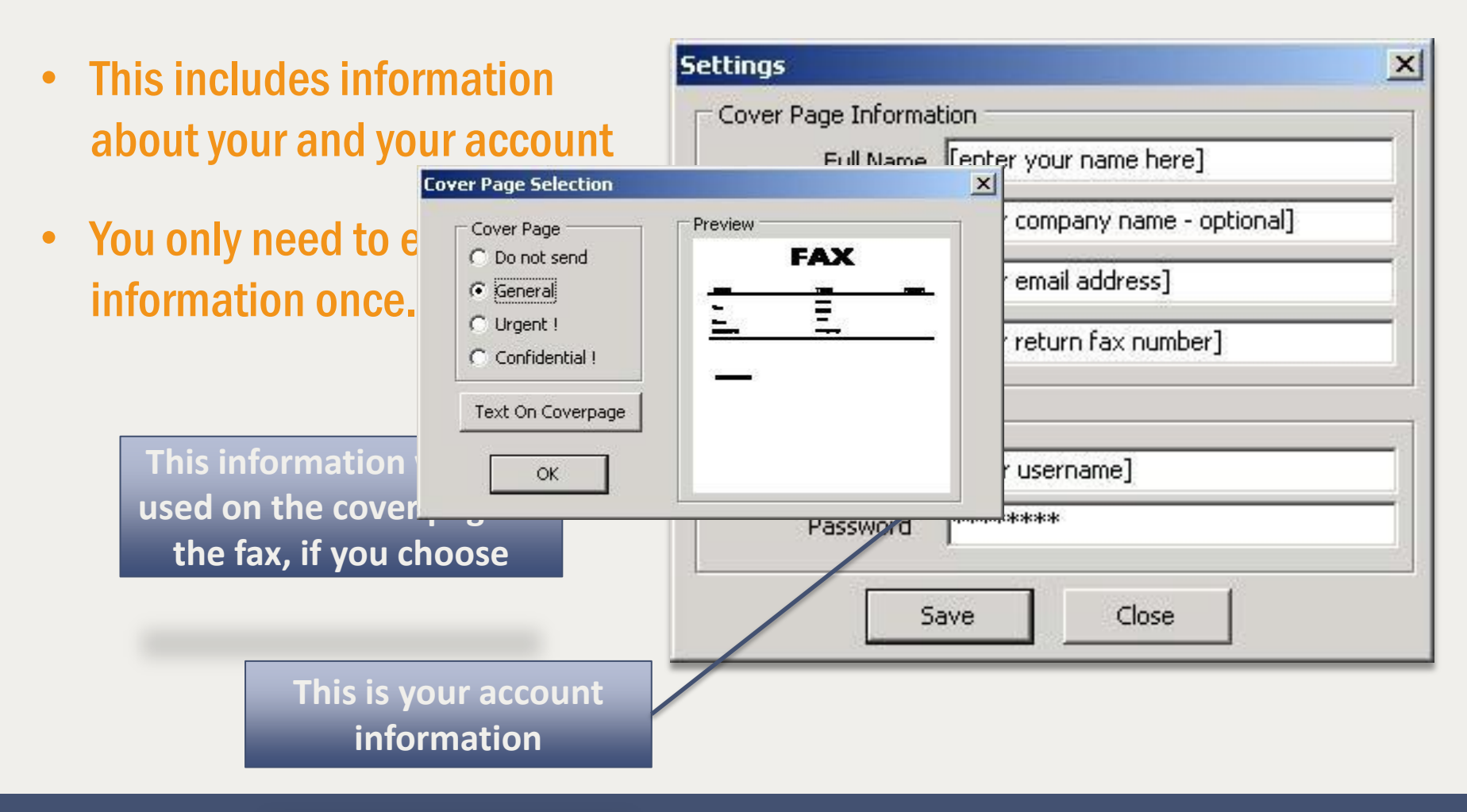

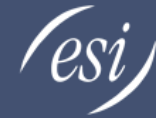

#### Adding a cover page to your fax

|                         | InternetFax ¥ 6.3 |                                | ×               |
|-------------------------|-------------------|--------------------------------|-----------------|
| Click on the Cover Dega | То                | : Last Name First Name         | Address         |
| Click of the Cover Page | Subject           | : contract pages for Acme Corp |                 |
| button                  | Country           | : USA - 1                      | •               |
|                         | Fax #             | :                              | Add Recipient   |
|                         | 1212              | 5551212@John Doe               | Load List       |
|                         |                   |                                | Delete Selected |
|                         |                   |                                | Delete All      |
|                         |                   |                                |                 |
|                         | Cover Page        |                                |                 |
|                         | Config            | <u>Send</u> O                  | se              |

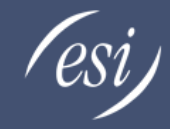

#### Select a cover page type

- Select one of the three cover page types
- Click on the *Text On Cover* page to fill out data
- This data will be presented on the cover page

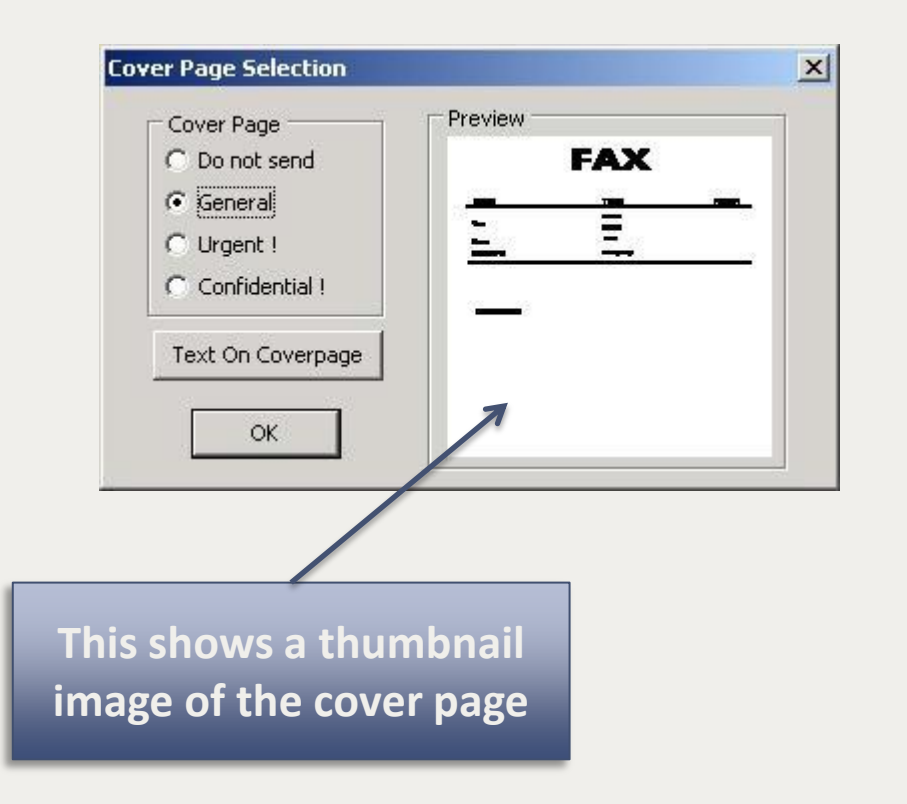

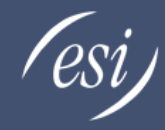

# Enter cover page information

- This information will be presented on the cover page of the fax
- Click the OK button to save

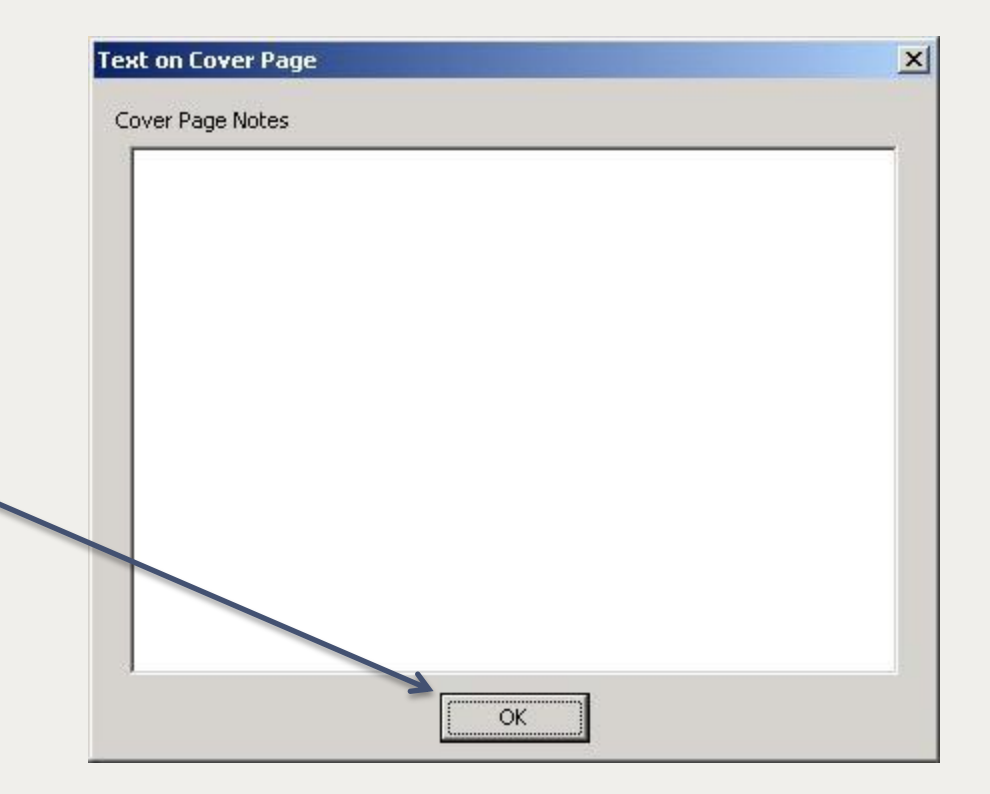

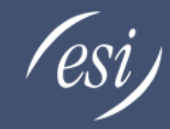

# **Click Send**

• Click send to send your fax

| InternetFax ¥ 6.3                | ×               |
|----------------------------------|-----------------|
| To: Last Name First Name         | Address         |
| Subject: contract pages for Acme | Corp            |
| Country: USA - 1                 | •               |
| Fax #: -                         | Add Recipient   |
| 12125551212@John Doe             | Load List       |
|                                  | Delete Selected |
|                                  | Delete All      |
|                                  |                 |
| Cover Page                       |                 |
| Config                           | Close           |

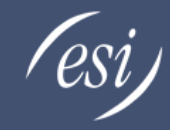

# Confirmations and history

#### Confirmation

# This screen confirms that the system has received your fax and is attempting to send.

| Ų | Your FAX has been successfully sent to the Network for faxing.<br>Please check your e-mail in few minutes or stay<br>connected to the Internet for Real-Time confirmation. |
|---|----------------------------------------------------------------------------------------------------|
|   | NOTICE: If you do not have a Broadcast account, you are limite to sending to only 10 destinations at a time.                                                               |
|   |                                                                                                    |

#### **Fax complete**

- Confirms your fax was successfully sent.
- You will receive an email confirmation as well.

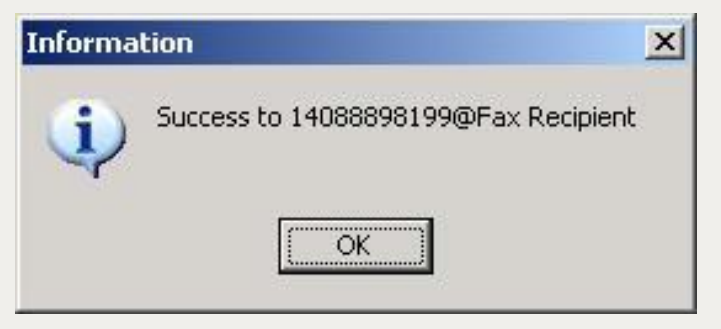

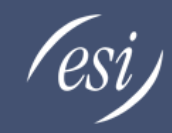

# Confirmation and history

#### Confirmation

• This shows the history of the faxes you have sent and those that are pending send

| Status       | То                        | Subject     | Date                 |
|--------------|---------------------------|-------------|----------------------|
| 🖀 In Process | 14088898199@Fax Recipient | example fax | 5/2/2007 12:26:35 PM |
|              |                           |             |                      |
|              |                           |             |                      |
|              |                           |             |                      |
|              |                           |             |                      |
|              |                           |             |                      |
|              |                           |             |                      |
|              |                           |             |                      |

#### Confirmation

• Shows what faxes have been successfully sent

| Status  | То                        | Subject     | Date                 |
|---------|---------------------------|-------------|----------------------|
| Success | 14088898199@Fax Recipient | example fax | 5/2/2007 12:26:35 PM |
|         |                           |             |                      |
|         |                           |             |                      |
|         |                           |             |                      |
|         |                           |             |                      |
|         |                           |             |                      |
|         |                           |             |                      |
| 54      |                           |             |                      |

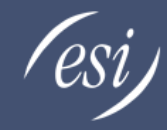

Need more information?

#### For more questions on ESI Fax Services or other Cloud Services

Visit us at ESI Technical Support

Tested with Windows 8, Windows 7 x64/x86, Windows XP x64/x86, Windows Vista x64/x86. Does not support any version of Windows Server or Terminal services, and No Mac OS support.

This software installs a printer on your system that connects to a listening service on an HTTP service within our fax network so that data can be uploaded to our servers and then transmitted as a fax. This program behavior has been confirmed to cause certain Anti-Virus programs to identify the software as a possible Trojan/malware. We have seen this behavior with: AVG, Trend-Micro, and Panda AV. Please disable Anti-Virus protection during the installation and add this file to your exception lists where possible.

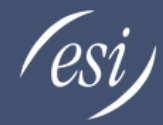